## Registrierung der eigenen Einheit

Wie vorgegangen werden muss, um schnell und unkompliziert die eigene Einheit bei DIVERA 24/7 zu registrieren.

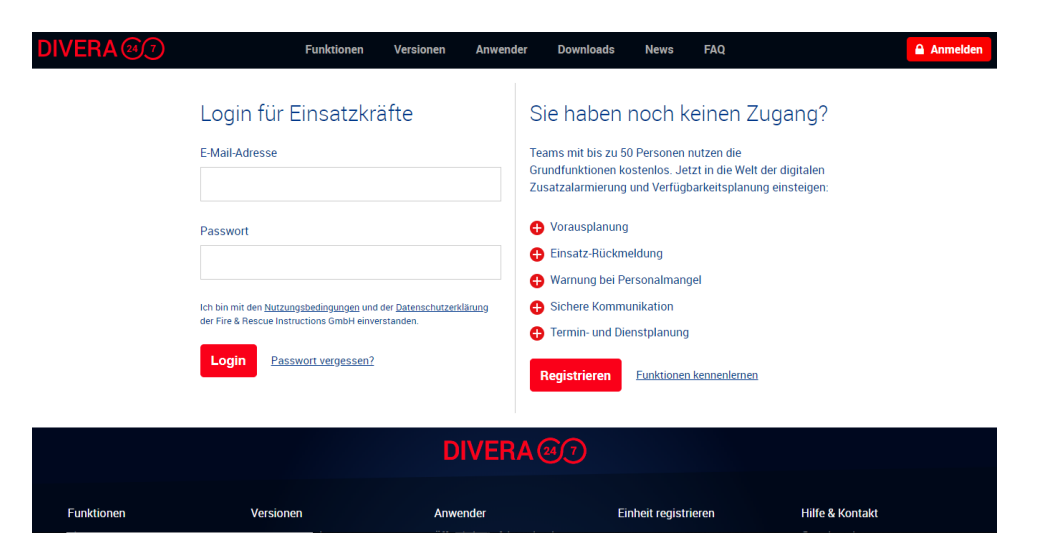

## Schritt-für-Schritt-Anleitung

Unter folgendem Link die angegebenen Schritte befolgen https://www.divera247.com/registrierung/kostenlose-version.html

- 1. Füllen Sie das nebenstehende Formular aus. Mit der Anmeldung stimmen Sie den Nutzungsbedingungen und der Datenschutzerklärung zu.
- 2. Unmittelbar nach der Registrierung erhalten Sie eine E-Mail, in der ein Link zur Bestätigung Ihrer E-Mail-Adresse enthalten ist.
- 3. Bei Angabe einer offiziellen E-Mail-Adresse, beispielsweise max.mustermann@musterstadt.deoder max.mustermann@name-der-organisation.de , erfolgt die sofortige Freischaltung.

## Private E-Mail Adresse

Verwenden Sie hingegen eine private E-Mail-Adresse, die keinen Rückschluss auf die Dienststelle erlaubt, senden wir Ihnen zunächst ein ausdruckbares PDF-Dokument zu, das vom Leiter der Einheit unterzeichnet und per E-Mail, Fax oder auf dem Postweg zurückgeschickt werden muss.

## Verwandte Artikel

- iOS Download im App Store
- Dashboards
- Lichter anschalten mittels Android Ereignis (IFTTT)
- Monitor-App Installationshinweise
- Monitor-App Download